# Anleitung FFC – Fliegl Flow Control

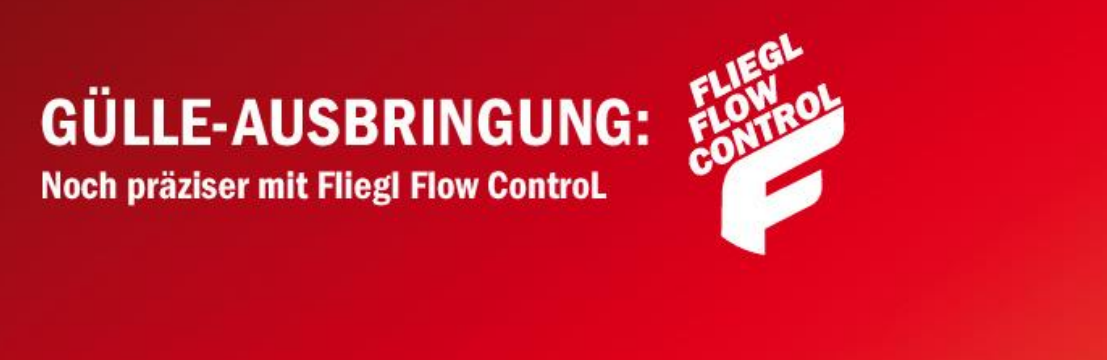

Zuletzt geändert am: 20.02.2019 07:11

## Inhaltsverzeichnis

| Inhaltsve | erzeichnis                                       | 2 |
|-----------|--------------------------------------------------|---|
| 1. Hau    | ıptseite                                         | 4 |
| 1.1.      | Hauptseite – Softkeys (1)                        | 4 |
| 1.2.      | Hauptseite – Softkeys (2)                        | 5 |
| 1.3.      | Hauptseite – Anzeigen                            | 6 |
| 2. Eins   | stellungen                                       | 7 |
| 2.1.      | Einstellungen – Allgemein                        | 7 |
| 2.1.      | 1. Allgemein (1)                                 | 7 |
| 2.1.      | 2. Allgemein (2)                                 | 9 |
| 2.1.      | 3. Allgemein (2) bei Dreiwegeschieberregelung 10 | C |
| 2.1.      | 4. Allgemein(3) bei Dreiwegeschieberregelung 1   | 1 |
| 2.2.      | Einstellungen – Hydromotor 12                    | 2 |
| 2.3.      | Einstellungen – Elektromotor1                    | 3 |
| 2.4.      | Teilbreiten14                                    | 4 |
| 3. Tota   | als1                                             | 5 |
| 3.1.      | Totals - Aktuell1                                | 5 |
| 3.2.      | Totals – Summe Auftrag                           | 6 |
| 3.3.      | Totals – Lebensdauer                             | 7 |
| 4. Dia    | gnose                                            | 8 |
| 4.1.      | Diagnose - Sensoren                              | 8 |
| 4.2.      | Diagnose – Sensoren 2 19                         | 9 |
| 4.3.      | Diagnose – Elektromotor                          | C |
| 4.4.      | Diagnose – Nächstes VT 2                         | 1 |
| 5. Hilfe  | e Menü                                           | 2 |
| 5.1.      | Hilfe (1)                                        | 2 |
| 5.2.      | Hilfe (2)                                        | 3 |
| 6. Lize   | nzseite                                          | 4 |
| 7. Log    | in2!                                             | 5 |
| 8. Bed    | lienung allgemein ohne TIM/TIA                   | 6 |
| 9. Reg    | elstrategien im Detail                           | 8 |
| 9.1.      | Keine Regulierung                                | 8 |
| 9.2.      | Elektrischer Pumpenantrieb                       | 8 |
| 9.3.      | Hydraulischer Turbobefüller                      | 8 |

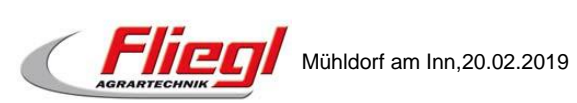

| 9.4. | Dreiwegeschieber Regulierung | 29 |
|------|------------------------------|----|
| 10.  | Hinweise                     | 30 |

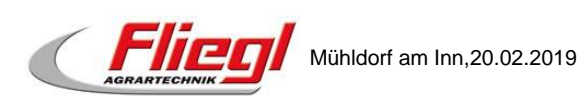

### 1. Hauptseite

### 1.1. Hauptseite – Softkeys (1)

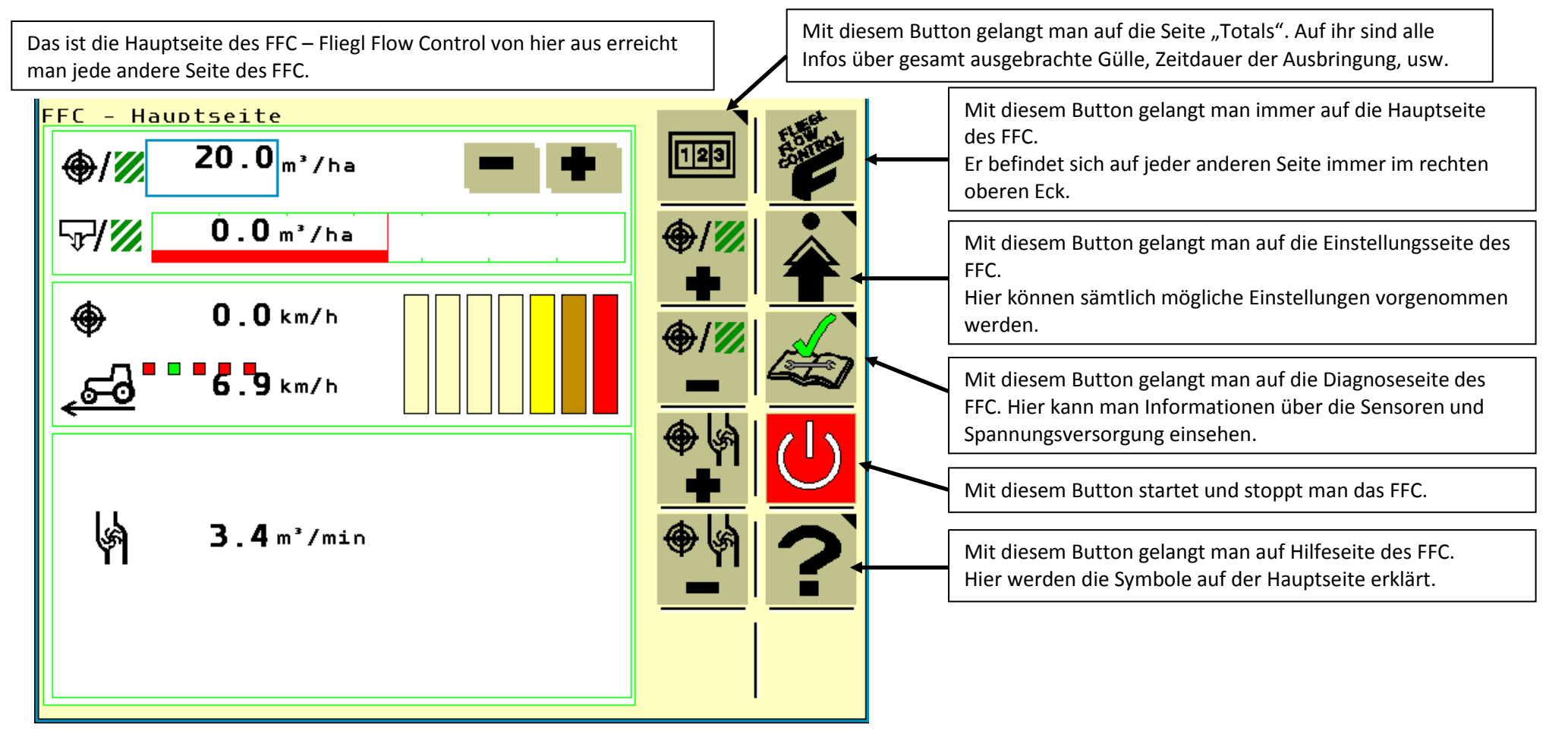

Abbildung 1: Hauptseite allgemein

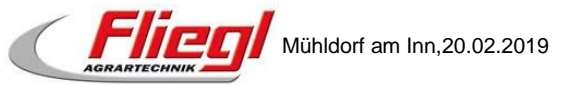

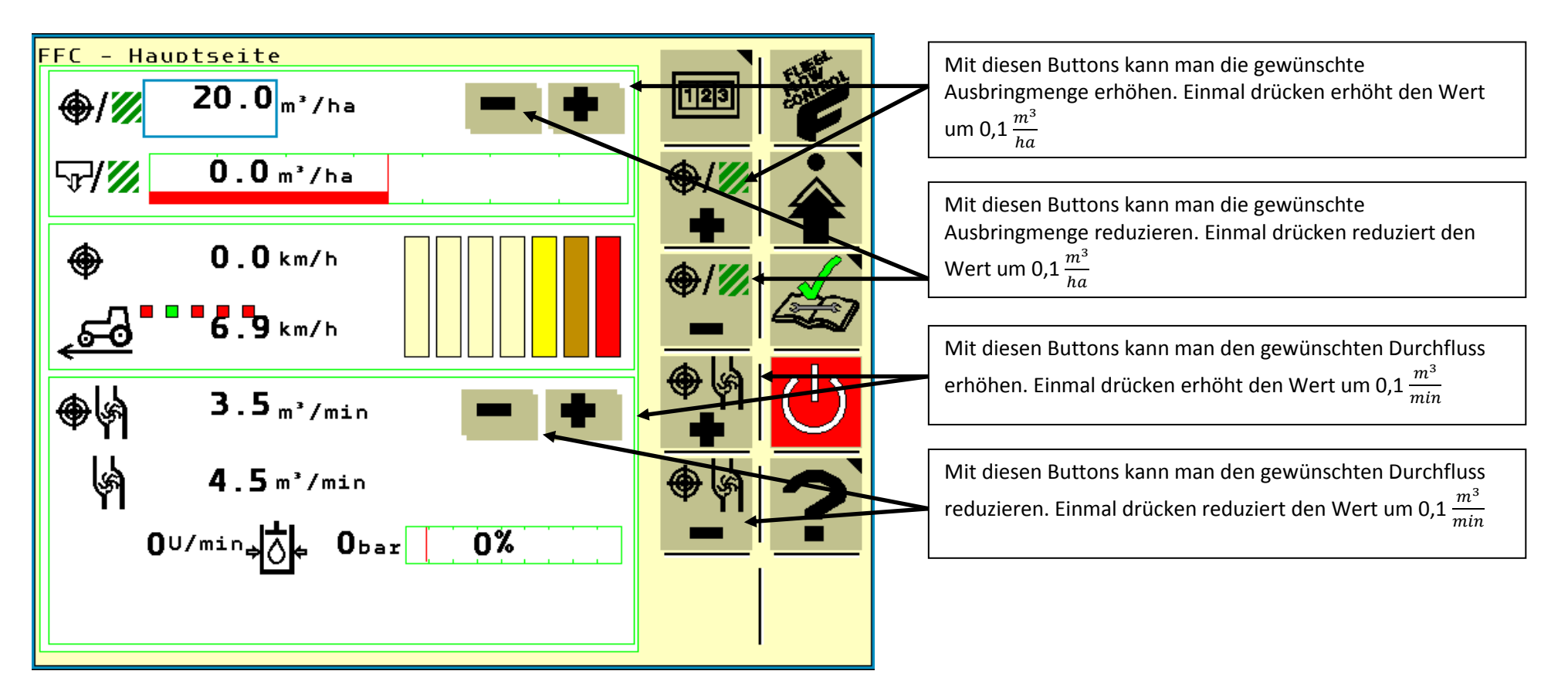

Abbildung 2: Hauptseite Funktionsflächen

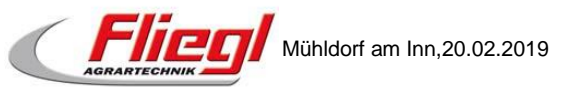

#### **1.3. Hauptseite – Anzeigen**

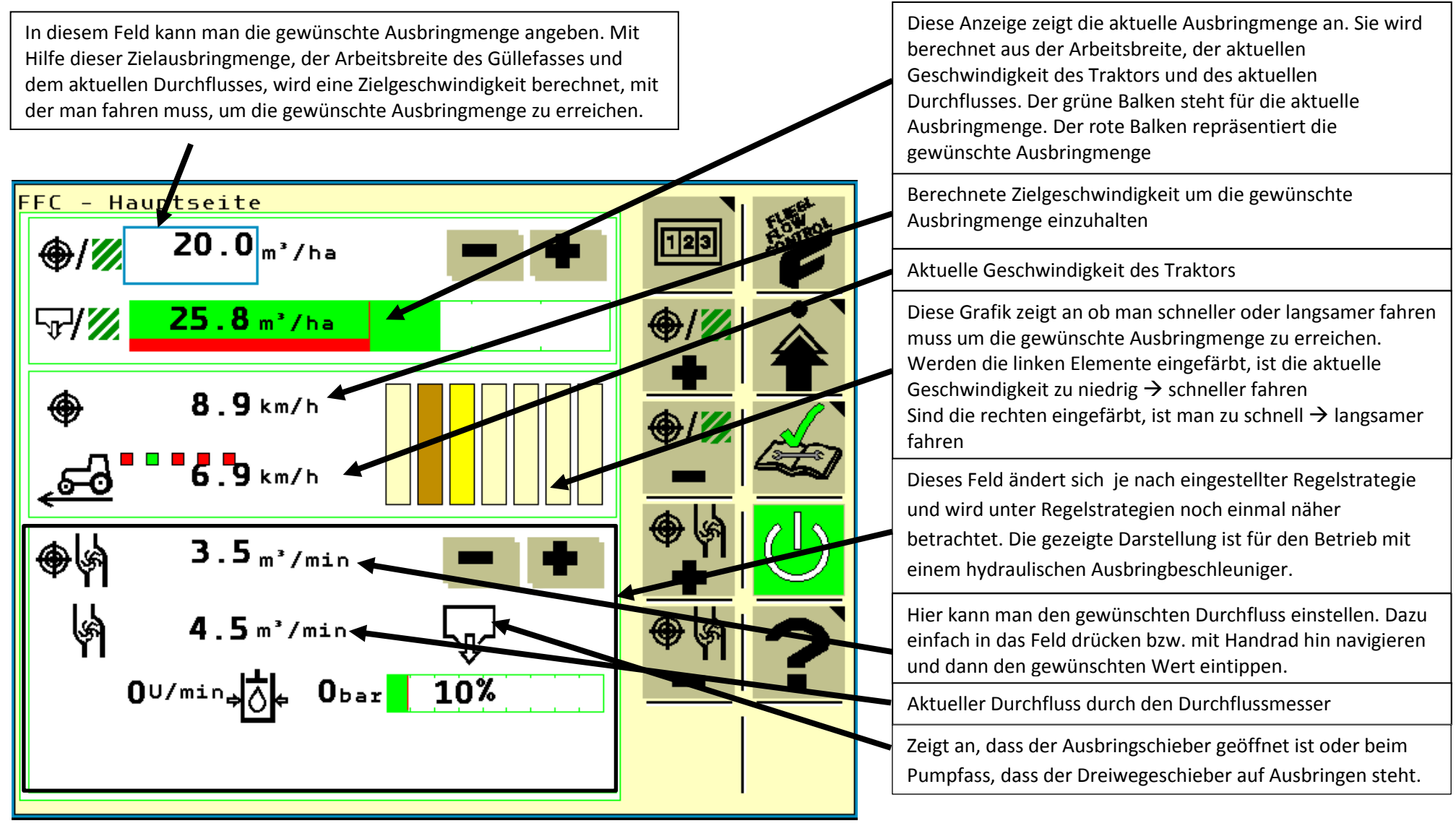

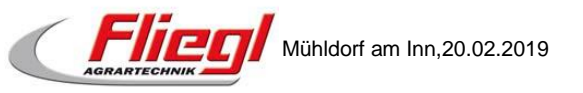

### 2. Einstellungen

#### 2.1. Einstellungen – Allgemein

#### 2.1.1. Allgemein (1)

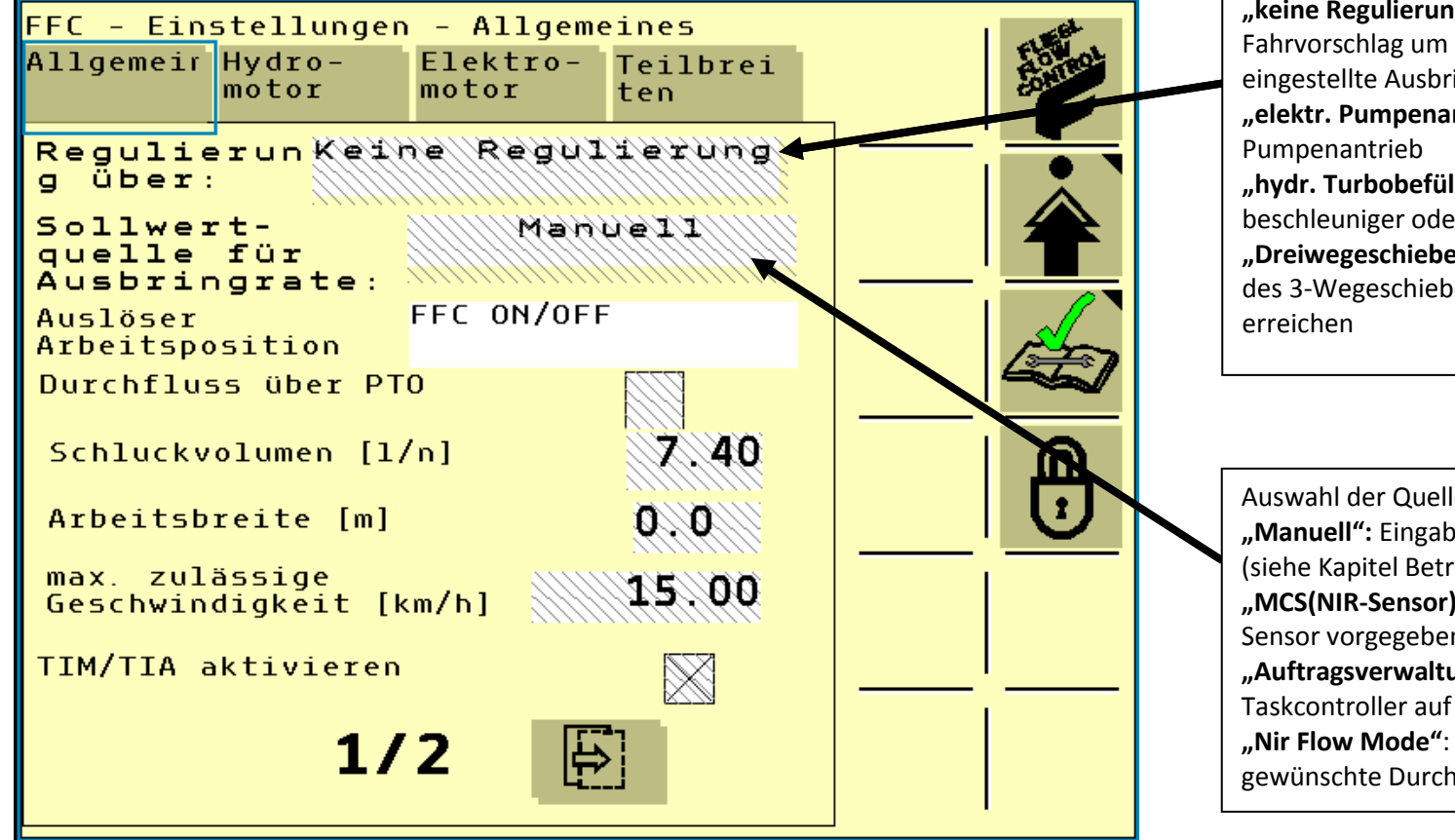

Abbildung 4: Einstellungen Allgemein Seite 1

Auswahl der Regelstrategie: "keine Regulierung": Die FFC gibt nur einen Fahrvorschlag um beim aktuellen Durchfluss die eingestellte Ausbringmenge zu erreichen "elektr. Pumpenantrieb": bei Fässern mit elektrischen Pumpenantrieb "hydr. Turbobefüller": bei Fässern mit Ausbringbeschleuniger oder hydraulischen Pumpenantrieb "Dreiwegeschieber Regulierung": Regelung der Stellung

des 3-Wegeschiebers um die gewünschte Menge zu erreichen

Auswahl der Quelle für die Sollwerte der Regelung: "Manuell": Eingabe der Sollwerte durch den Benutzer (siehe Kapitel Betrieb)

"MCS(NIR-Sensor)": Die Sollwerte werden vom NIR-Sensor vorgegeben (nur mit JD 2630 und JD Traktor) "Auftragsverwaltung": Die Sollwerte werden vom Taskcontroller auf der Schlepperseite vorgegeben "Nir Flow Mode": Das FFC erhält vom NIR-Sensor eine gewünschte Durchflussmenge und regelt dann auf diese

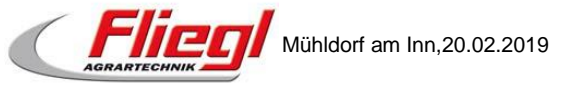

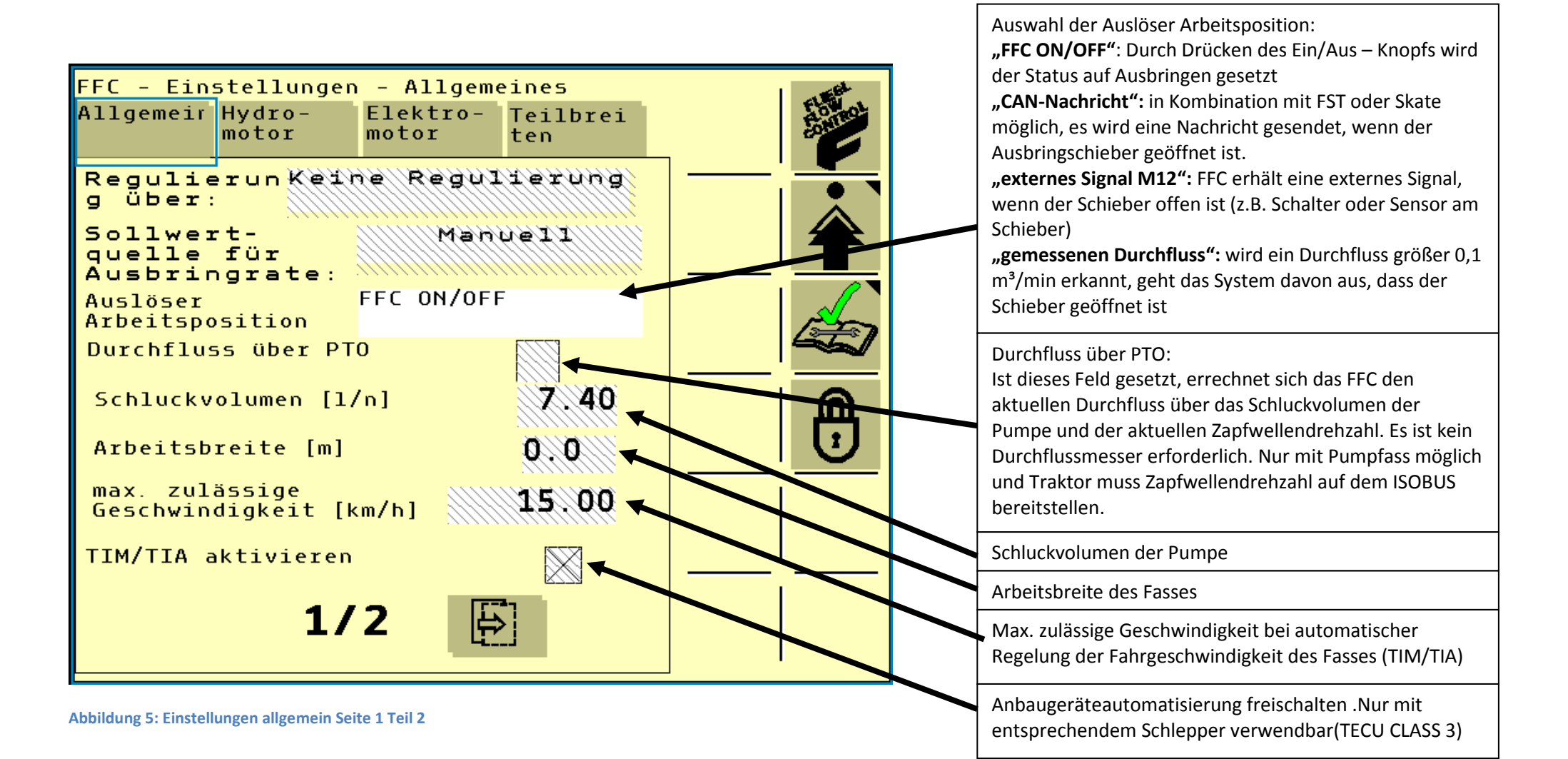

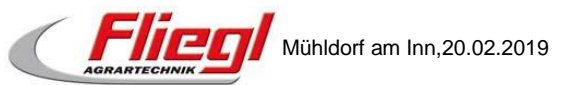

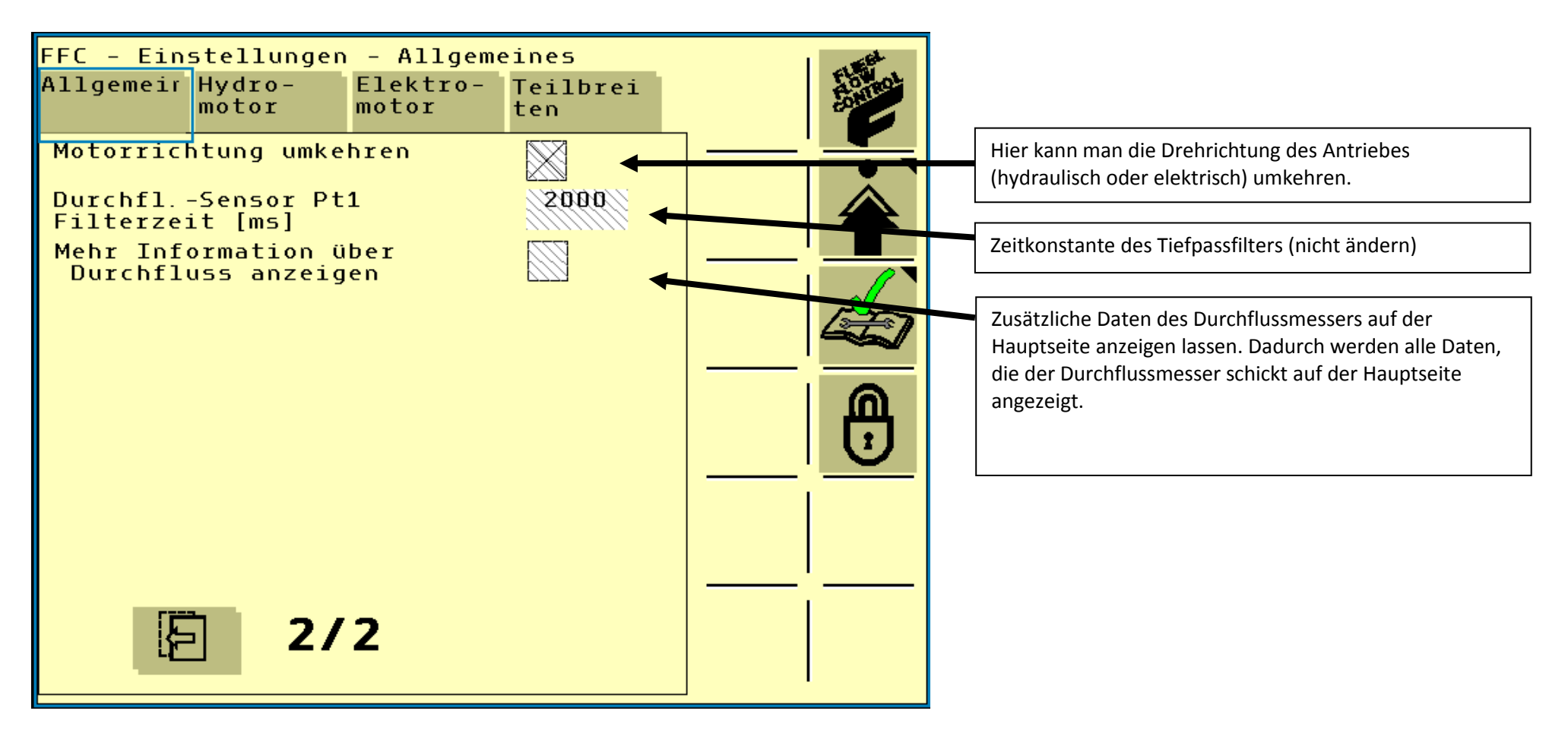

Abbildung 6: Einstellungen allgemein Seite 2

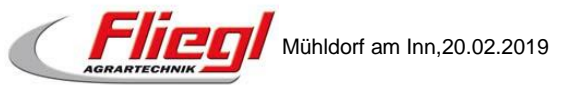

#### 2.1.3. Allgemein (2) bei Dreiwegeschieberregelung

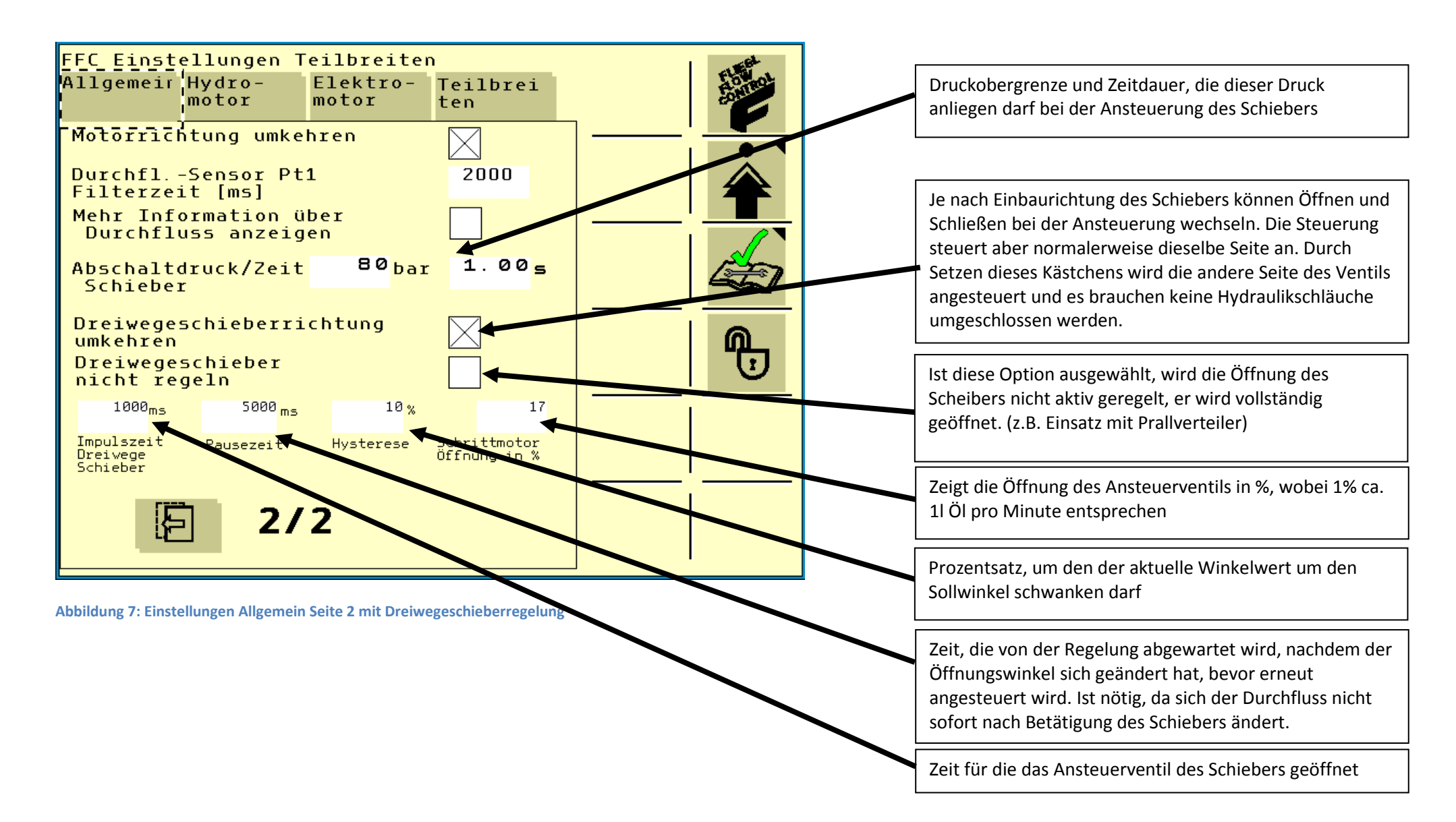

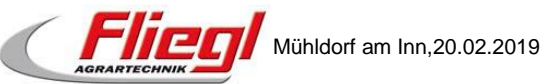

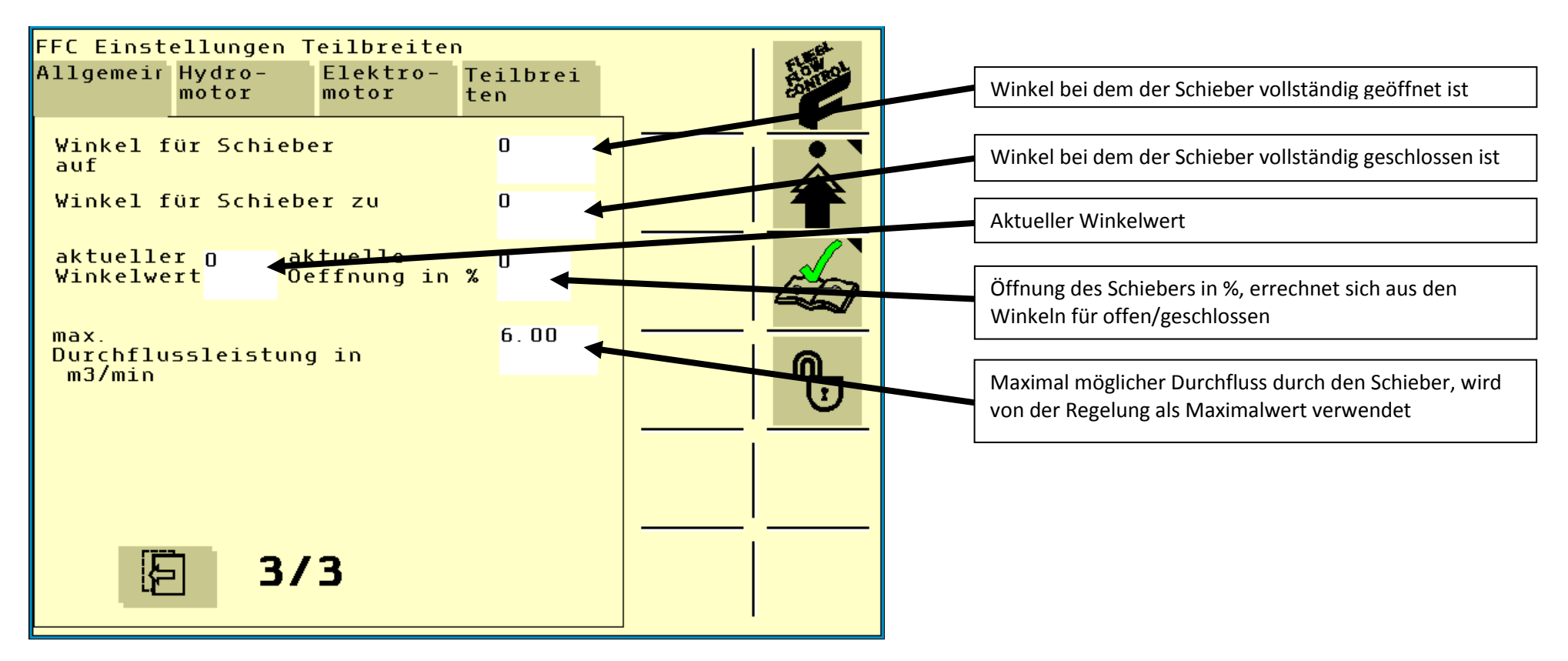

Abbildung 8: Einstellungen Allgemein Seite 3 mit Dreiwegeschieberregelung

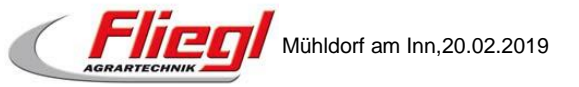

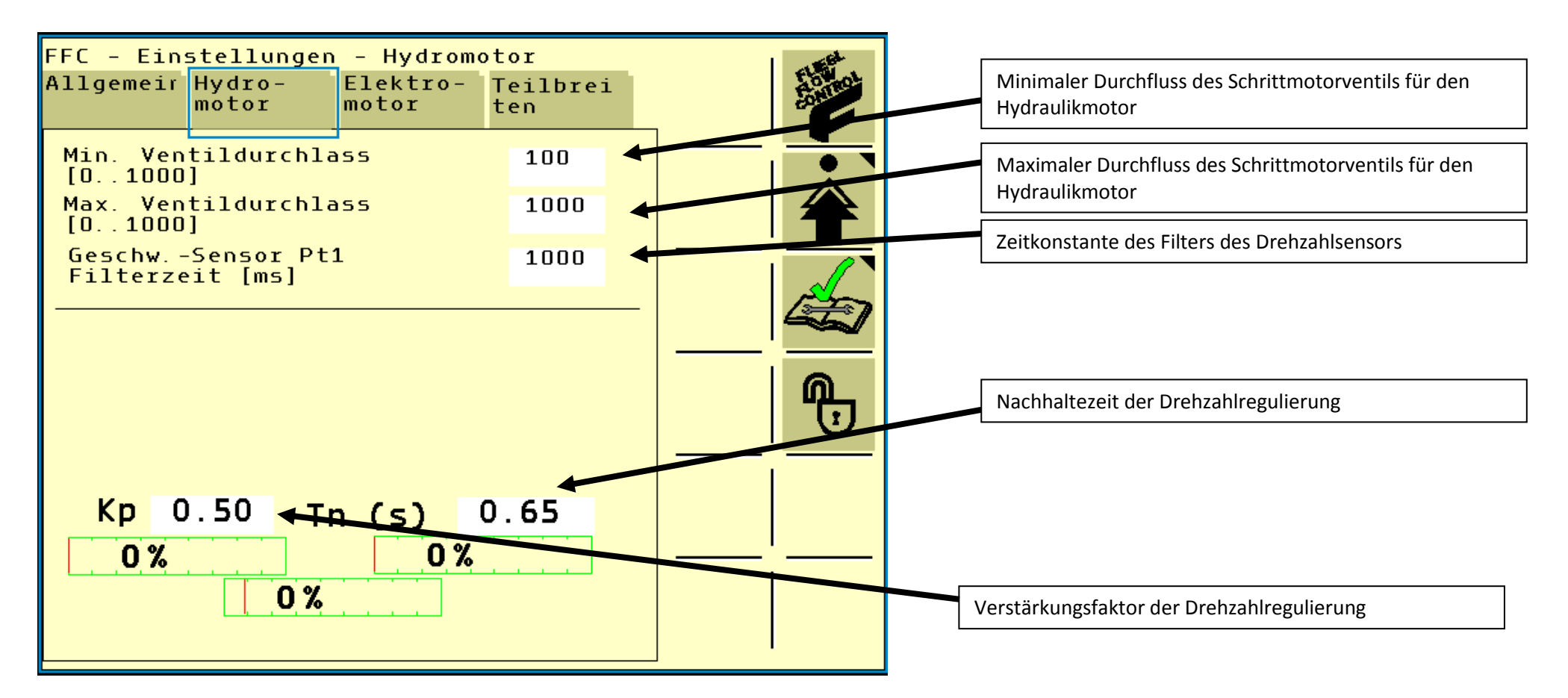

Abbildung 9: Einstellungen Hydromotor

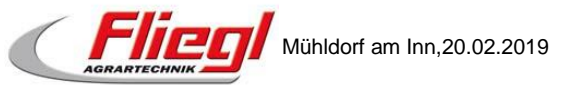

### 2.3. Einstellungen – Elektromotor

Der elektrische Pumpenantrieb wird in der Serie aktuell nicht eingesetzt. Daher werden zur besseren Übersicht die Einstellungen für den Elektromotor ausgeblendet. Sobald der elektrische Antrieb in Serie verbaut wird, werden auch die Einstellungen wieder eingeblendet.

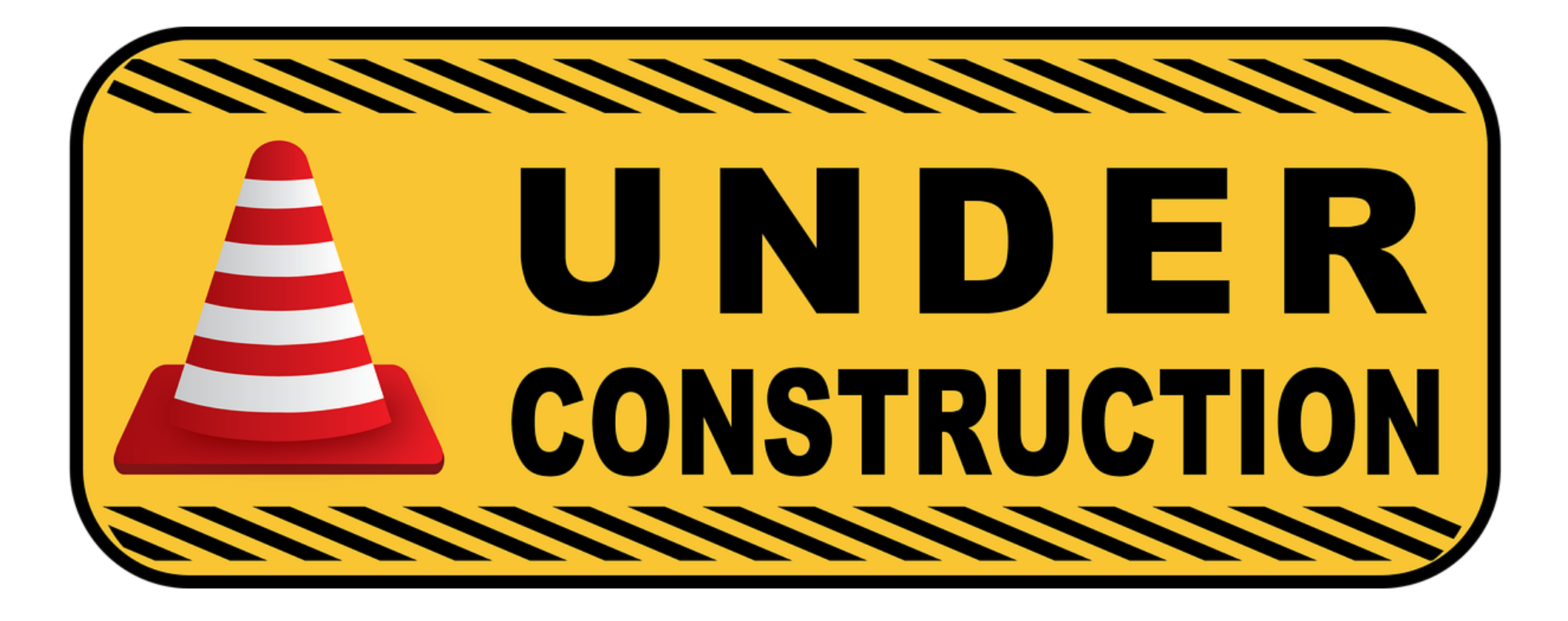

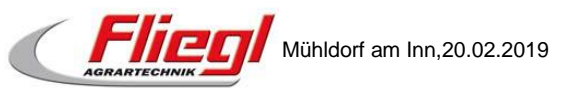

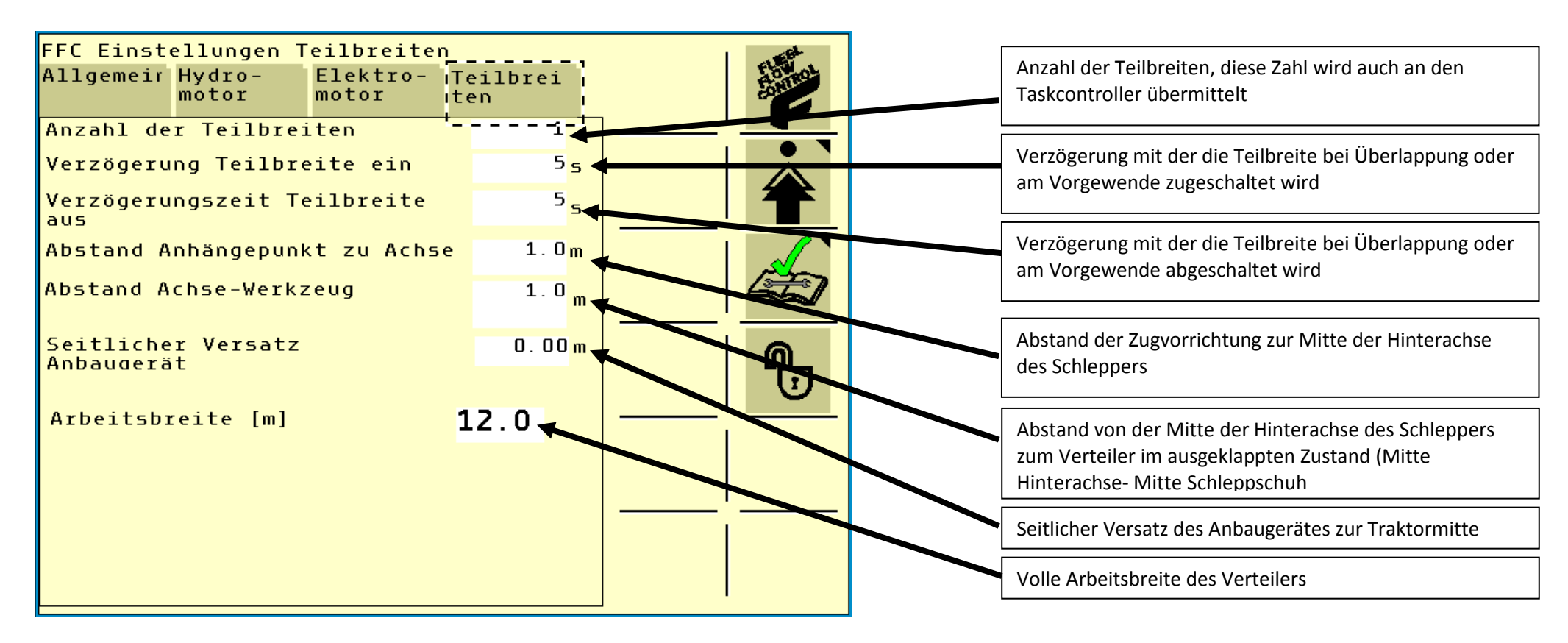

Abbildung 10: Einstellungen Teilbreiten

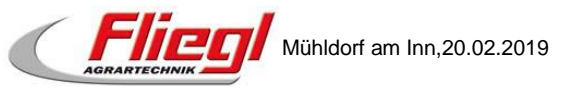

### 3. Totals

### 3.1. Totals - Aktuell

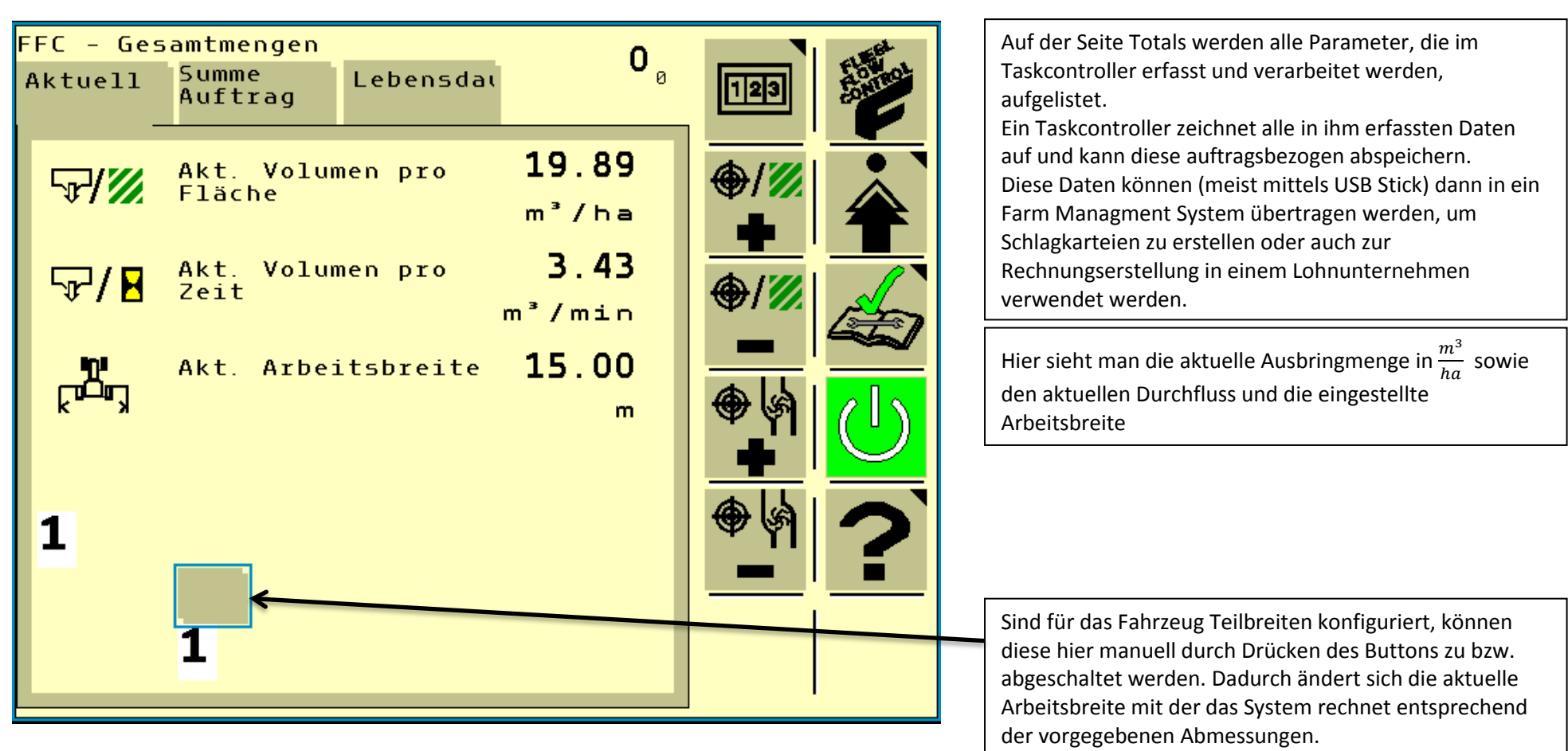

Abbildung 11: Totals Aktuell

Mühldorf am Inn,20.02.2019

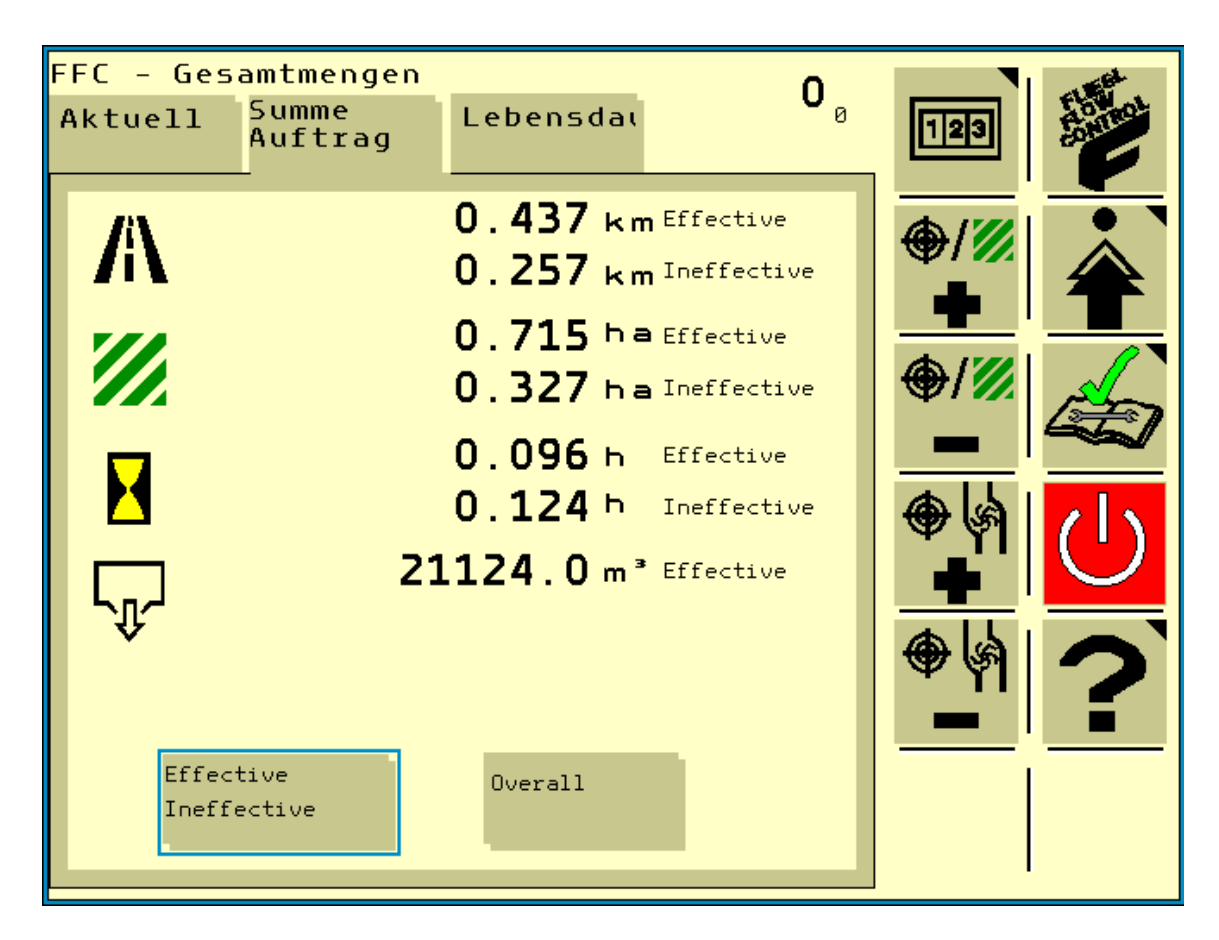

Wurde ein Auftrag im Taskcontroller gestartet, dann wird auf dieser Seite angezeigt, wie lange der Auftrag bereits läuft, welche Menge an Gülle auf welcher Fläche ausgebracht wurde und welche Fahrstrecke bis jetzt zurückgelegt wurde.

Ist kein Taskcontroller verfügbar, werden diese Werte bei jedem Neustart des Systems auf Null zurückgesetzt.

Abbildung 12: Totals Summe Auftrag

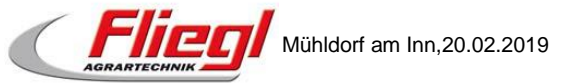

### 3.3. Totals – Lebensdauer

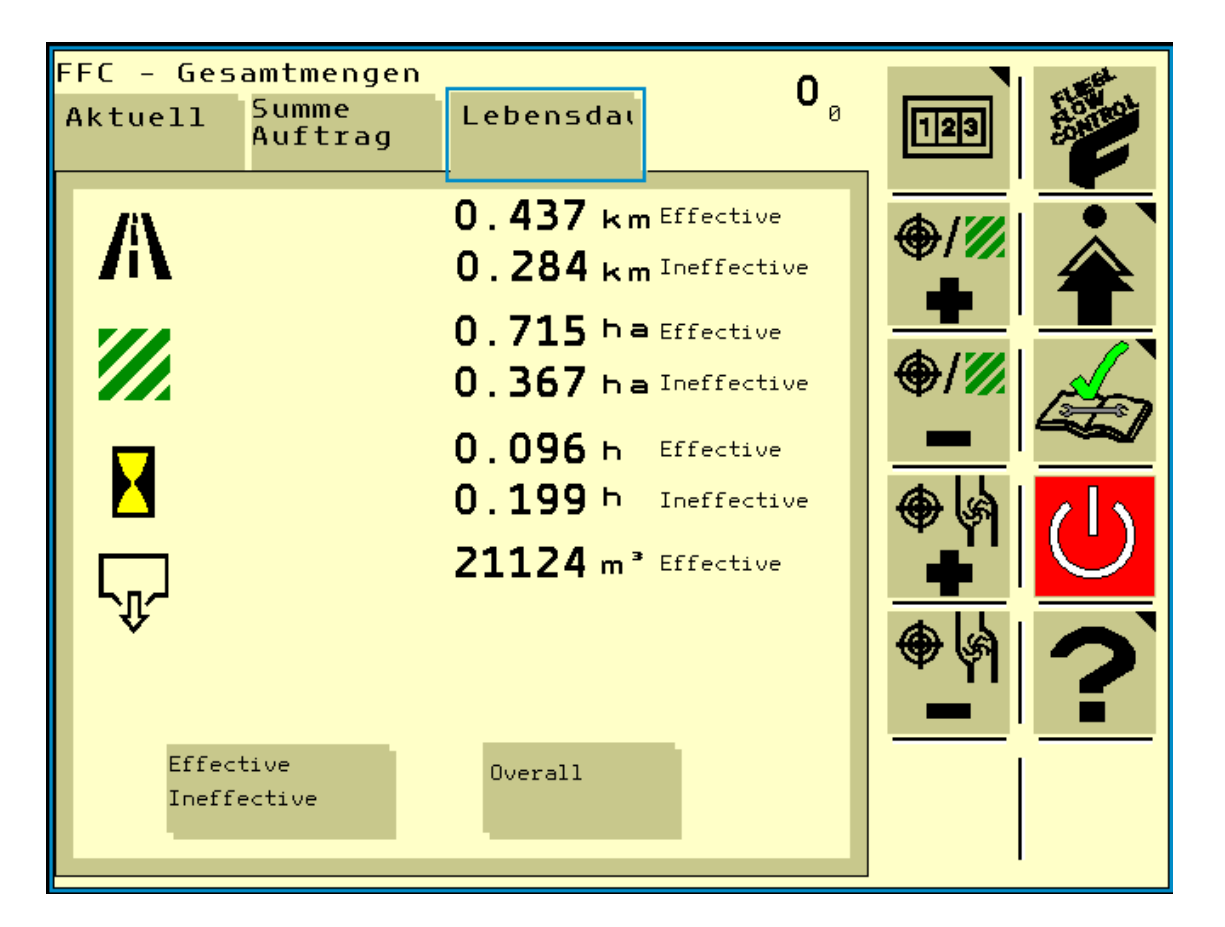

**Abbildung 13: Totals Lebensdauer** 

Auf dieser Seite werden die Parameter auftragsübergreifend angezeigt. Das heißt hier werden alle Parameter, seit dem ersten Starten des FFC, bis zum jetzigen Zeitpunkt, zusammengefasst. Durch Drücken von Overall werden die Gesamtsummen der einzelnen Werte angezeigt.

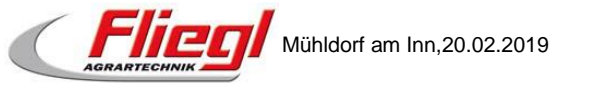

### 4. Diagnose

#### 4.1. Diagnose - Sensoren

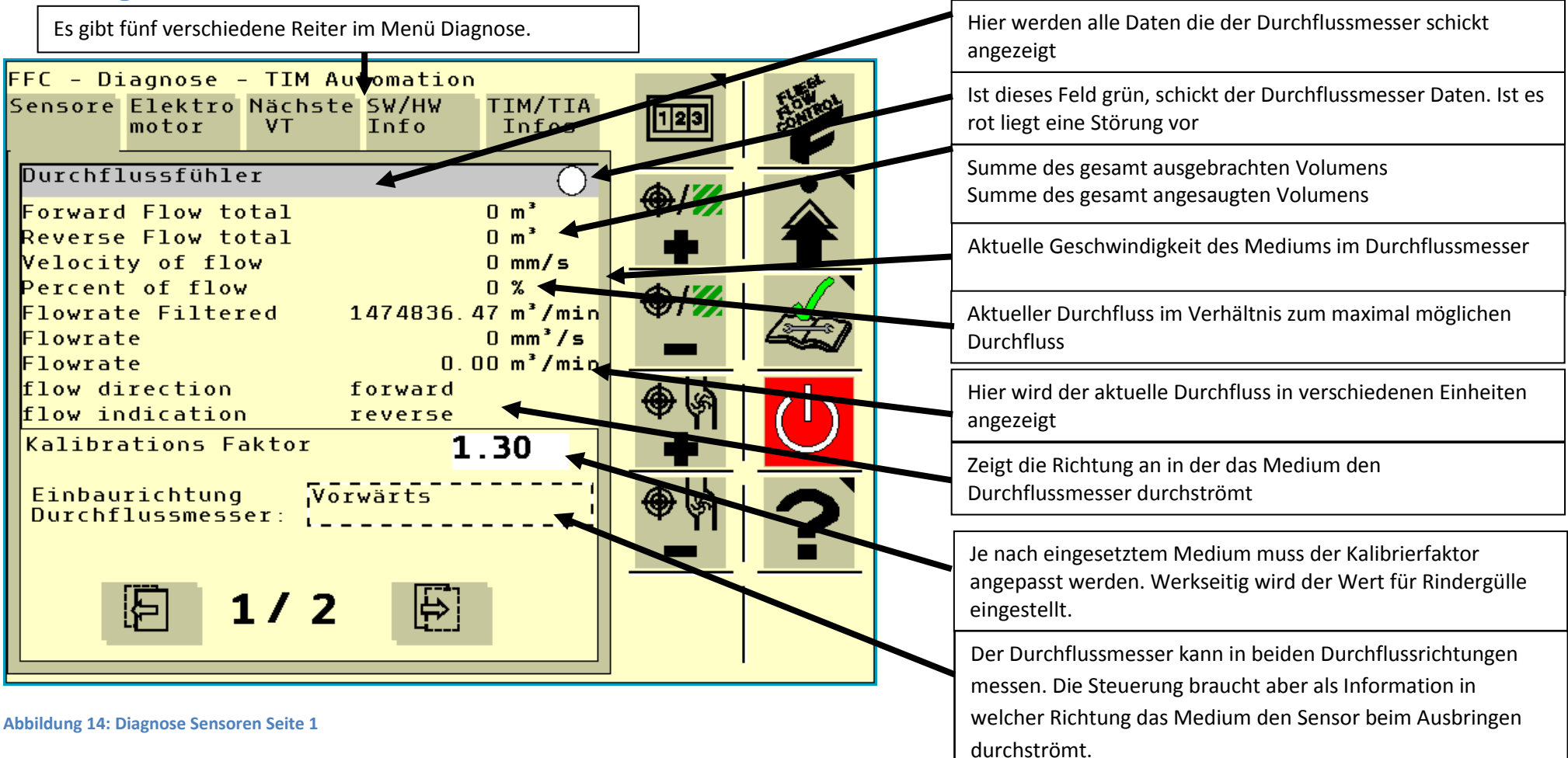

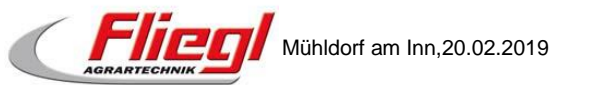

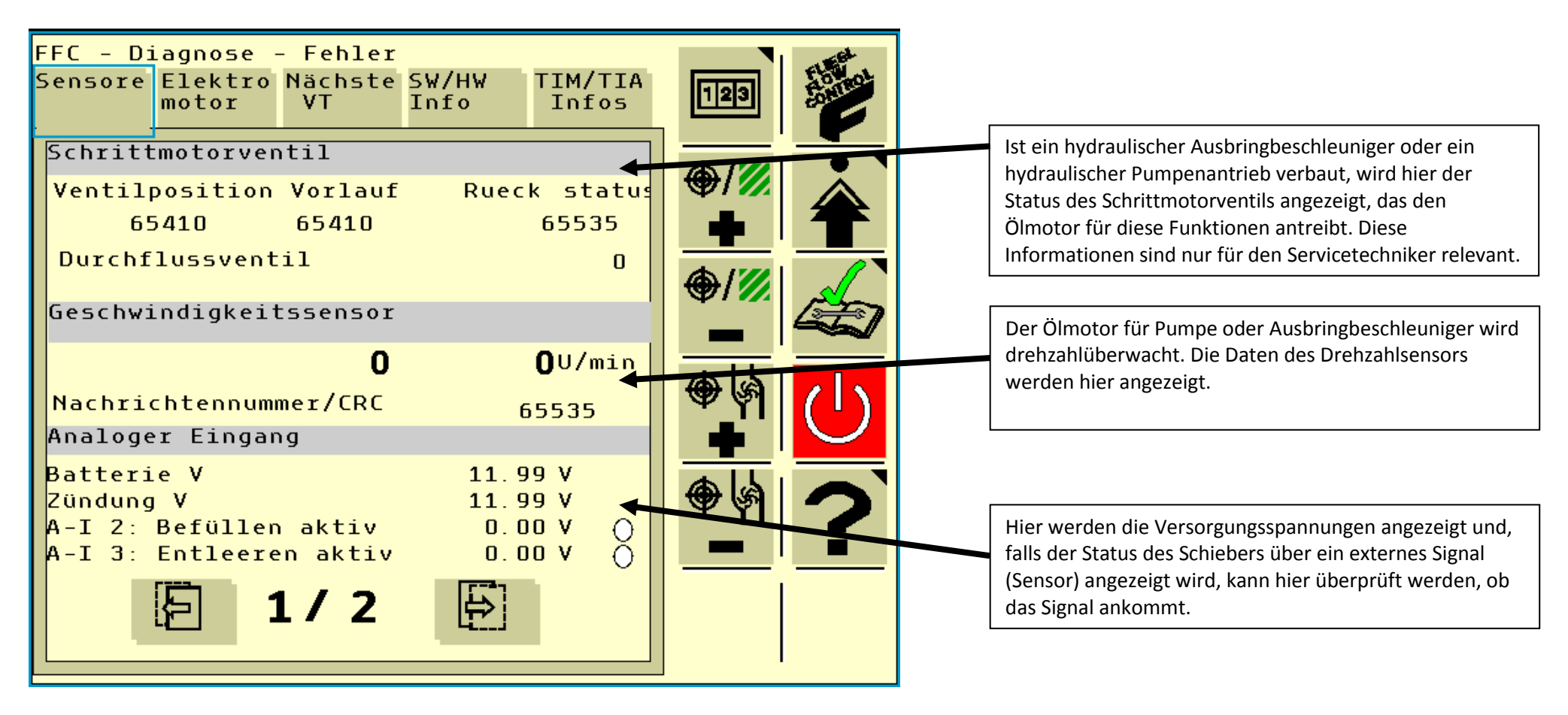

Abbildung 15: Diagnose Sensoren Seite 2

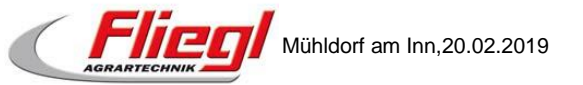

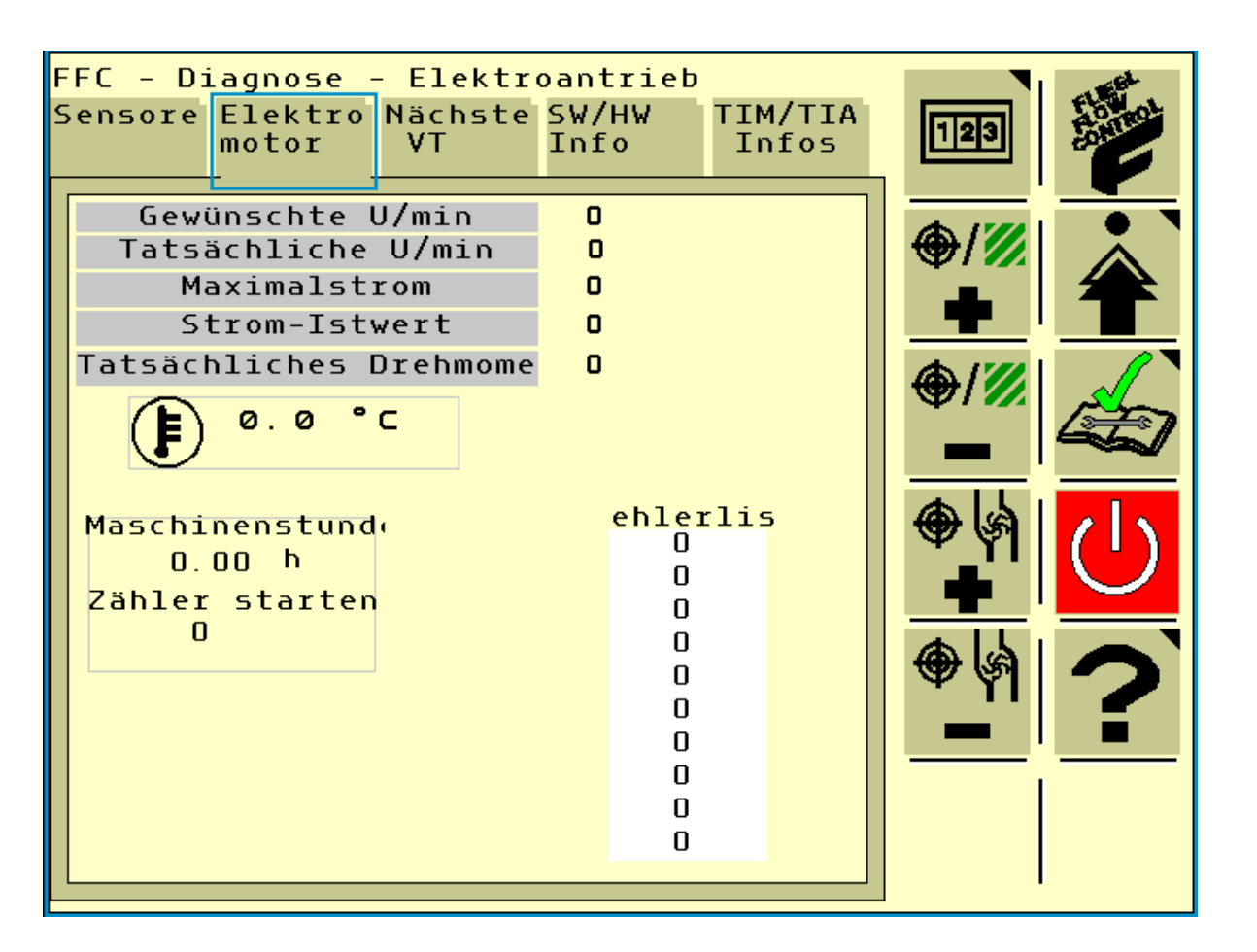

Abbildung 16: Diagnose Elektromotor

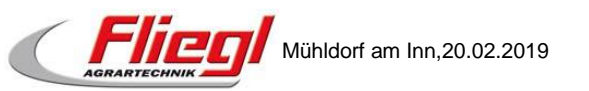

Die Diagnosefunktionen für den Elektromotor sind aktuell ohne Funktion und brauchen nicht berücksichtigt werden.

| FFC - Diagnose - Nächstes<br>Sensore Elektro Nächste SW/HW TIM/TIA<br>motor VT Info Infos                                                                        | 123                                                                                                    | Durch Drücken dieses Buttons lädt die<br>Benutzeroberfläche auf dem nächsten verfügbaren<br>Display. Der Button ist nur sichtbar, wenn mindestens 2<br>Displays am ISOBUS erkannt werden.                                                            |
|----------------------------------------------------------------------------------------------------|----------------------------------------------------------------------------------------------------|----------------------------------------------------------------------------------------------------|
| Diese Anwendung zum<br>nächsten ISOBUS-Display<br>übermitteln.<br>Erweiterte<br>Finstellungen                                                                    | <ul> <li>/////</li> <li>//////</li> <li>///////</li> <li>///////////</li> <li>////////////////////////////////////</li></ul> | Ist hier ein Haken gesetzt, werden die erweiterten<br>Einstellungen angezeigt.                                                                                                    |
| Bevorzugtes Display<br>Bei Systemen mit zwei ode:<br>mehr Displays sollte die<br>fur konstantes<br>Einschaltverhalten<br>aktiviert werden.<br>Maximale Wartezeit |                                                                                                    | Soll die Benutzeroberfläche immer auf dem gleichen<br>Display geladen werden, so kann hier ein Haken gesetzt<br>werden.                                                                                                    |
| Anzahl der Sekunden, nach<br>der die Anwendung sich mi<br><u>einem verfüg</u> baren Display<br>verbinden wird                                                    |                                                                                                    | Ist hier eine Zeit hinterlegt, wird das FFC für diese Zeit<br>versuchen sich auf dem bevorzugten Display zu laden.<br>Wird das bevorzugte Display nach Ablauf der Zeit nicht<br>gefunden, lädt sich das FFC auf dem nächsten<br>verfügbaren Display. |

Abbildung 17: Diagnose nächstes VT

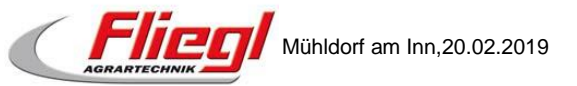

### 5. Hilfe Menü

### 5.1. Hilfe (1)

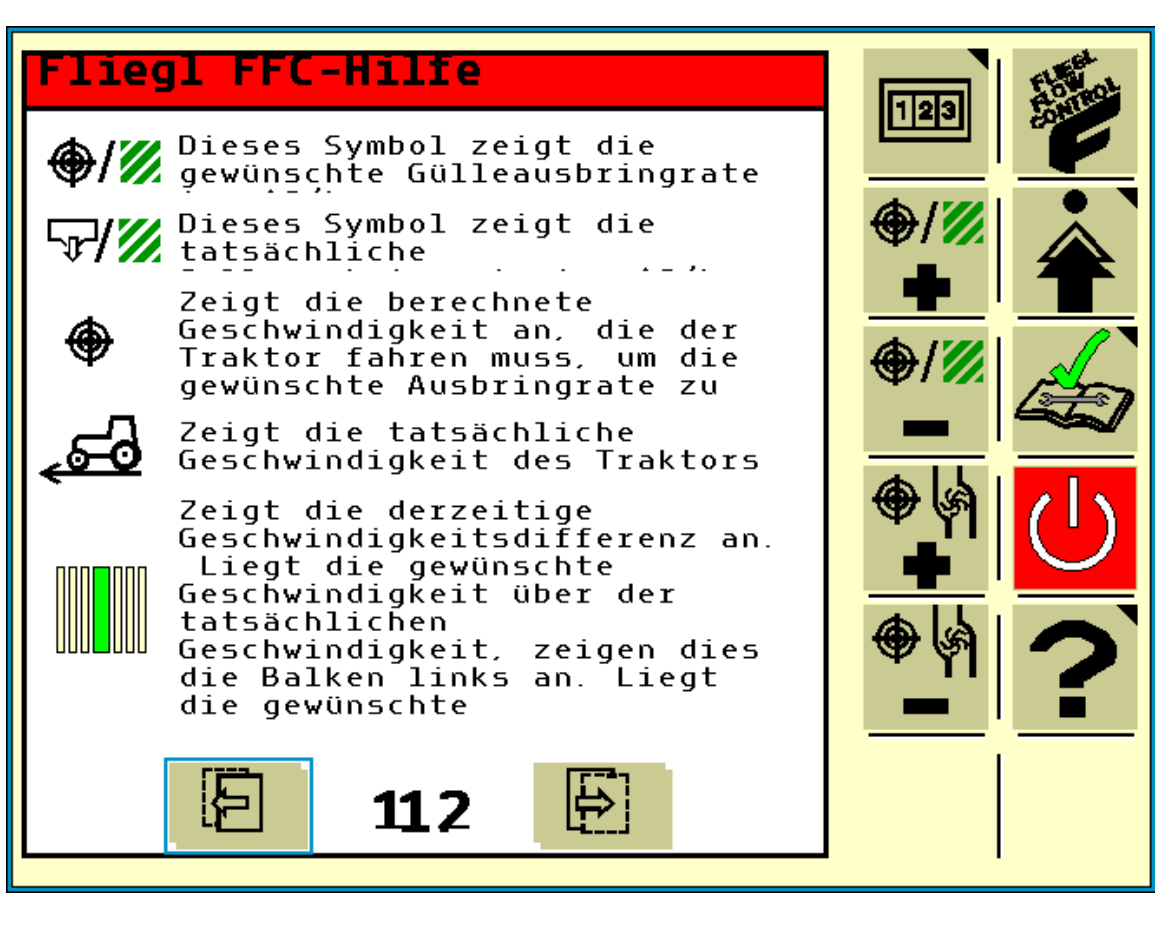

Abbildung 18: Hilfe Seite 1

Im Hilfe Menü werden alle auf der Hauptseite vorkommenden Symbole erklärt und was sie bedeuten. Unten kann man erkennen, dass das Hilfe Menü zwei Seiten enthält. Mit Hilfe der beiden Buttons kann man zwischen den beiden Seiten umschalten.

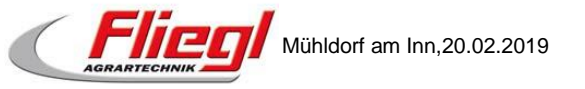

| Flie        | gl FFC-Hilfe                                                                   |                     | 1  |
|-------------|--------------------------------------------------------------------------------|---------------------|----|
| <b>⊕</b>  ş | Dieses Symbol zeigt den<br>gewünschten Durchfluss in<br>m <sup>3</sup> /min an |                     | 80 |
| الإ         | Dieses Symbol zeigt den<br>tatsächlichen Durchfluss in<br>m³/min an.           | ⊕/ <u>∭</u>         | 4  |
|             | zeigt an, dass Automation<br>verfügbar ist                                     | <b>⊕</b> / <u>∭</u> |    |
|             | zeigt an, dass Automation<br>bereit zum entsperren ist                         |                     | 4  |
|             | zeigt an, dass Automation vom<br>Fahrer entsperrt wurde                        | <b>⊕</b> ⊌}         | (  |
|             | zeigt an, dass Automation<br>aktiviert ist                                     | <br>اها ک           |    |
| Ū           | bedeutet dass, das FFC<br>weiterhin arbeitet,<br>allerdings obne Automation    | • YI<br>•           |    |
|             | <b>E</b> 212 <b>E</b>                                                          |                     |    |

Abbildung 19: Diagnose Seite 2

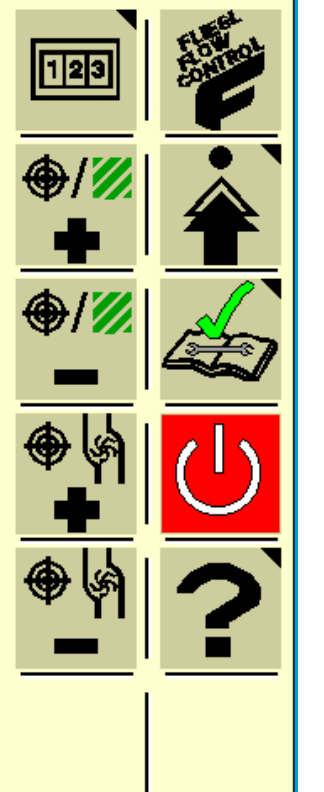

Auf der zweiten Hilfeseite erhält man noch Informationen beim Einsatz der Anbaugeräteautomatisierung(TIM/TIA)

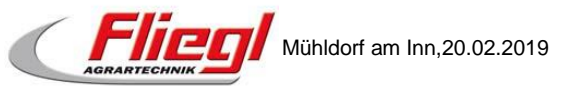

### 6. Lizenzseite

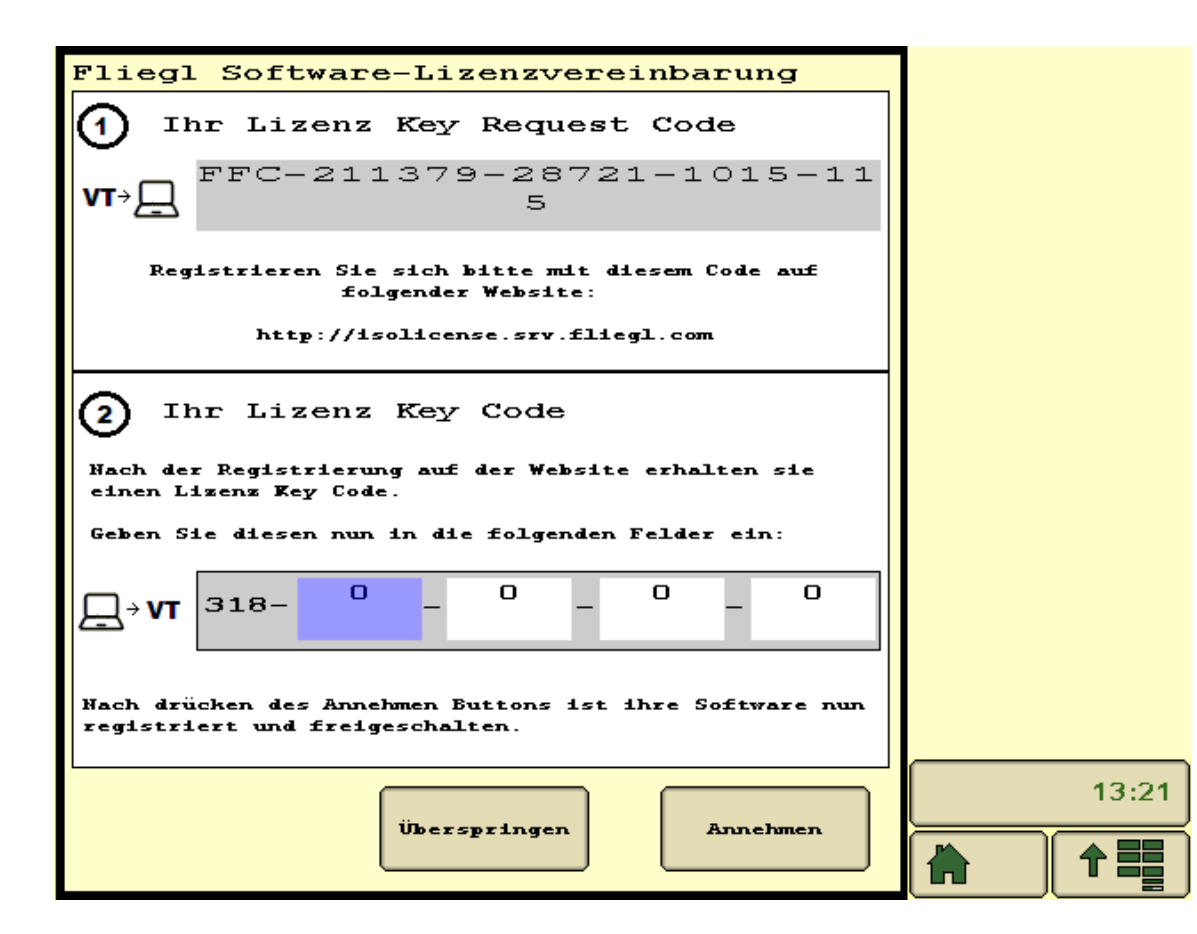

Abbildung 20: Lizenzvereinbarung

Diese Seite erscheint immer beim ersten Start der Applikation.

Darin müssen sie Ihre Software auf der angegebenen Seite registrieren und freischalten. Haben Sie diesen Vorgang einmal gemacht, so erscheint dieses Fenster nicht mehr.

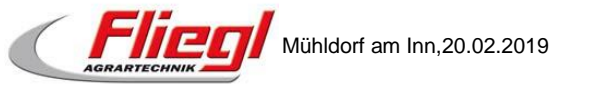

## 7. Login

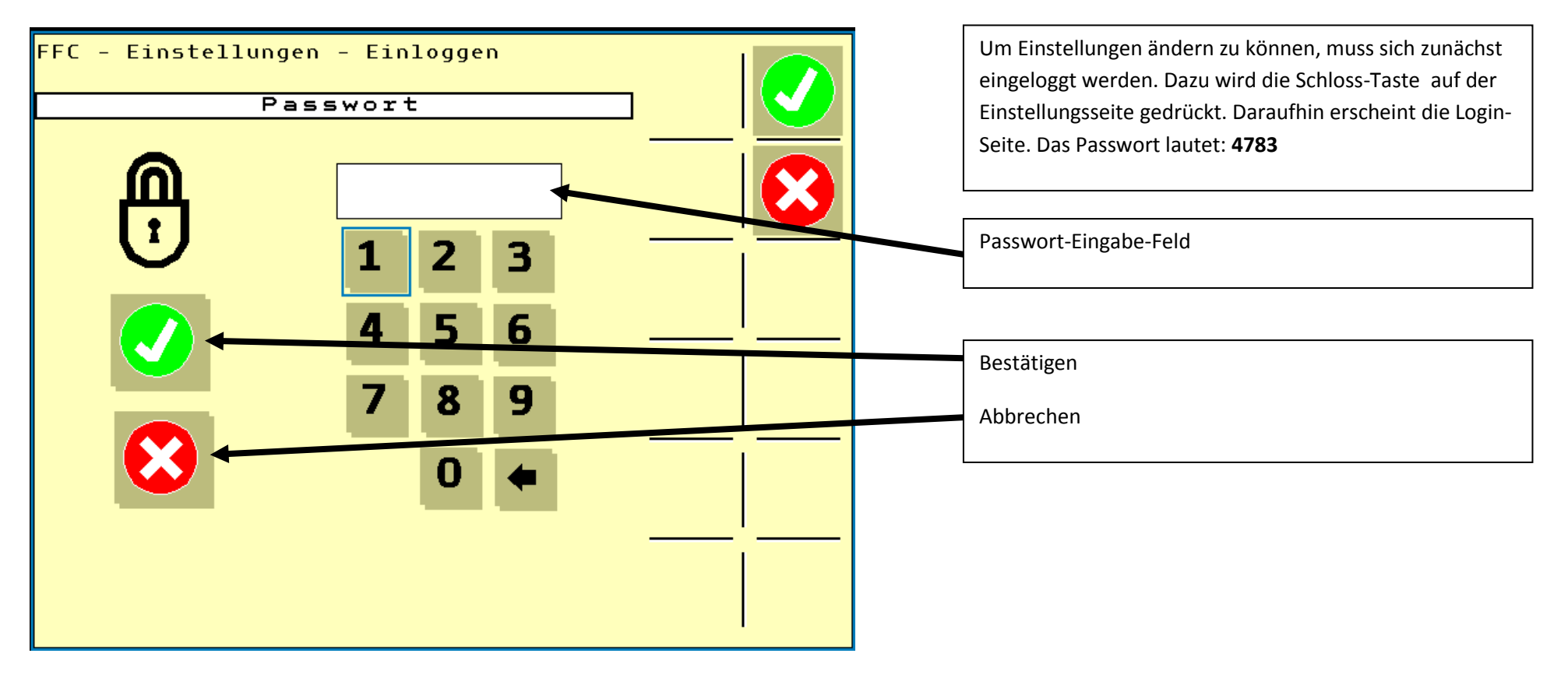

Abbildung 21: Login Seite

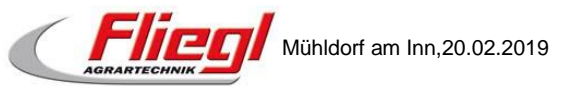

### 8. Bedienung allgemein ohne TIM/TIA

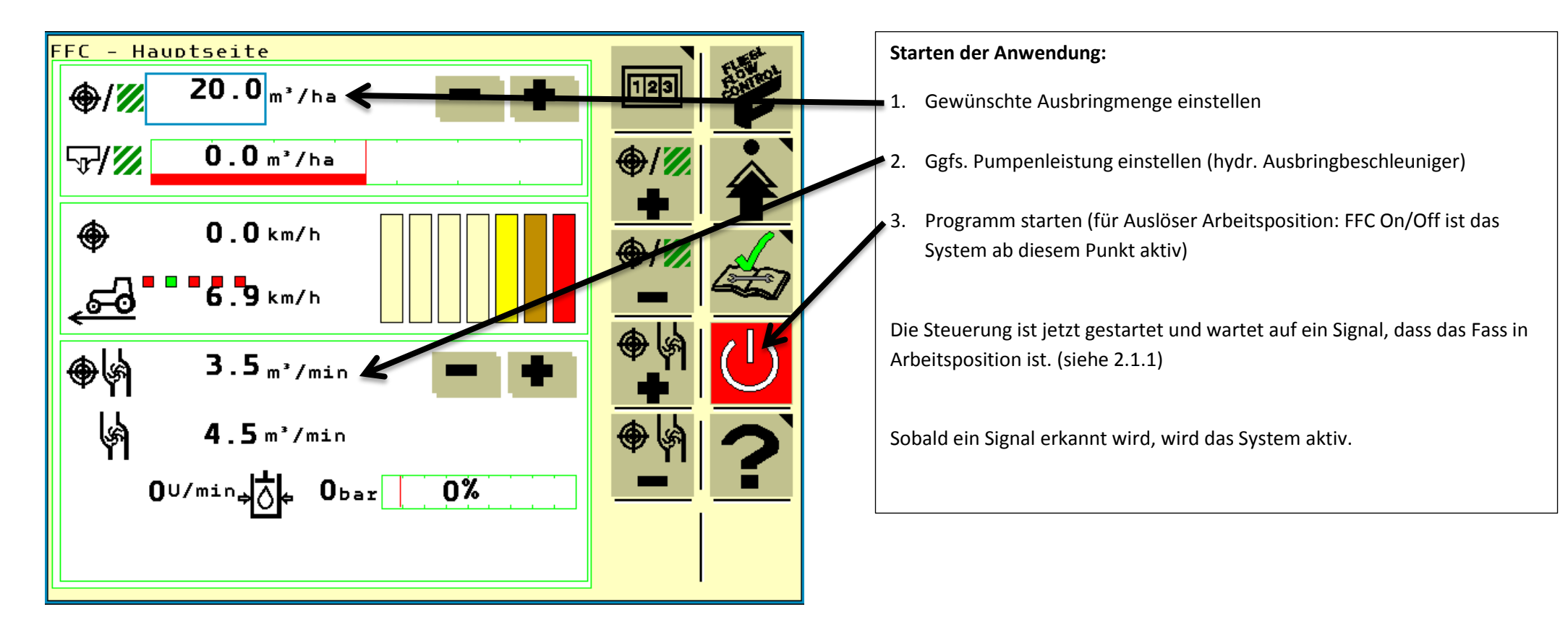

Abbildung 22: Anwendung starten

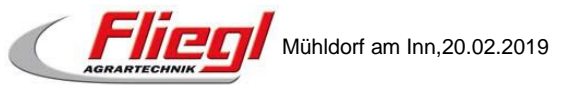

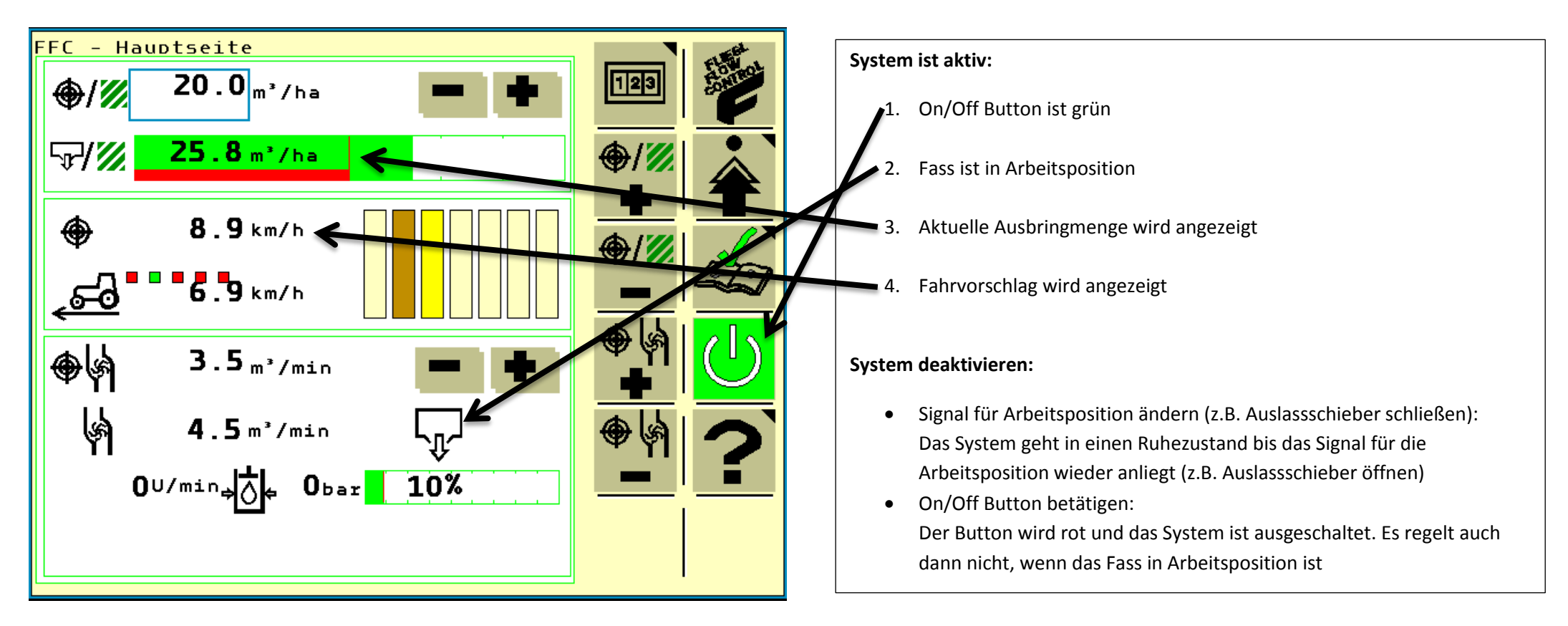

Abbildung 23: FFC aktiv

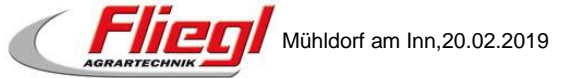

## 9. Regelstrategien im Detail

### 9.1. Keine Regulierung

In diesem Fall greift das System nicht aktiv ein. Es gibt einen Fahrvorschlag wie schnell man fahren muss, um beim aktuellen Durchfluss die gewünschte Ausbringmenge zu erreichen. Der Benutzer muss die Fahrgeschwindigkeit des Traktors selbst auf den Zielwert regeln. Dabei wird im Betrieb mit einem Schneckenverteiler empfohlen die Zapfwellendrehzahl möglichst konstant zu halten, um einen gleichmäßigen Güllestrom im Verteiler sicherzustellen.

In Kombination mit TIM/TIA regelt das System die Fahrgeschwindigkeit automatisch auf den Wert des Fahrvorschlags ohne dabei die eingestellte Maximalgeschwindigkeit zu überschreiten.

Abbildung 24 zeigt die Hauptseite für den Fall ohne Regulierung. Die Durchflussmenge kann in diesem Fall nicht durch den Benutzer begrenzt werden.

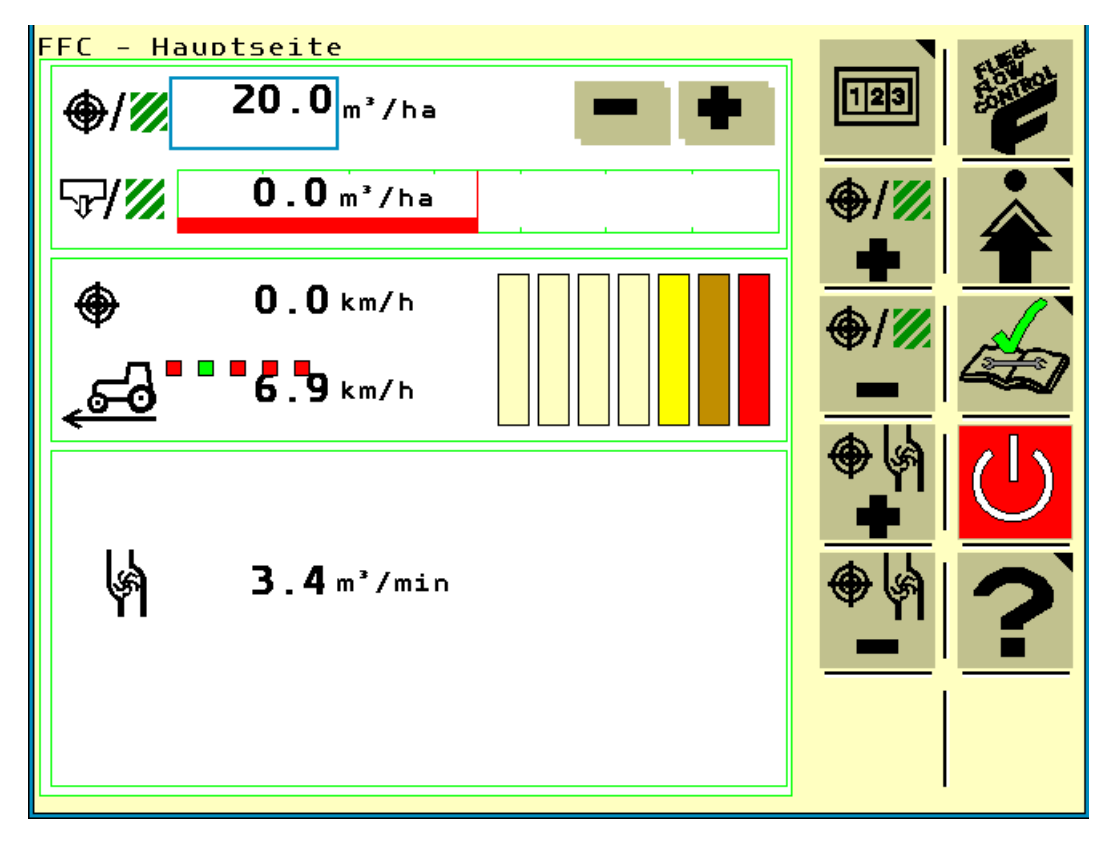

Abbildung 24: Hauptseite ohne Regelung

### 9.2. Elektrischer Pumpenantrieb

Diese Variante wird aktuell nicht in Serie verbaut.

### 9.3. Hydraulischer Turbobefüller

In diesem Fall treibt ein Ölmotor einen Ausbringbeschleuniger oder eine Pumpe an. Der Ölmotor wird über ein Schrittmotorventil angesteuert und Drehzahl überwacht. Der Benutzer gibt eine gewünschte Ausbringmenge vor und kann die maximale Pumpenleistung begrenzen. Die Steuerung regelt den Durchfluss auf den eingestellten Pumpenwert und gibt dem Benutzer einen Fahrvorschlag. Die Fahrgeschwindigkeit muss vom Benutzer selbst geregelt werden.

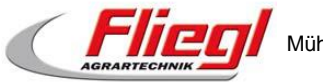

In Kombination mit TIM/TIA regelt das System die Fahrgeschwindigkeit automatisch auf den Wert des Fahrvorschlags ohne dabei die eingestellte Maximalgeschwindigkeit zu überschreiten. Zusätzlich wird die Motorauslastung des Schleppers überwacht. Erreicht diese einen kritischen Wert regelt das System die Pumpenleistung automatisch zurück, um die eingestellte Ausbringmenge nicht zu überschreiten.

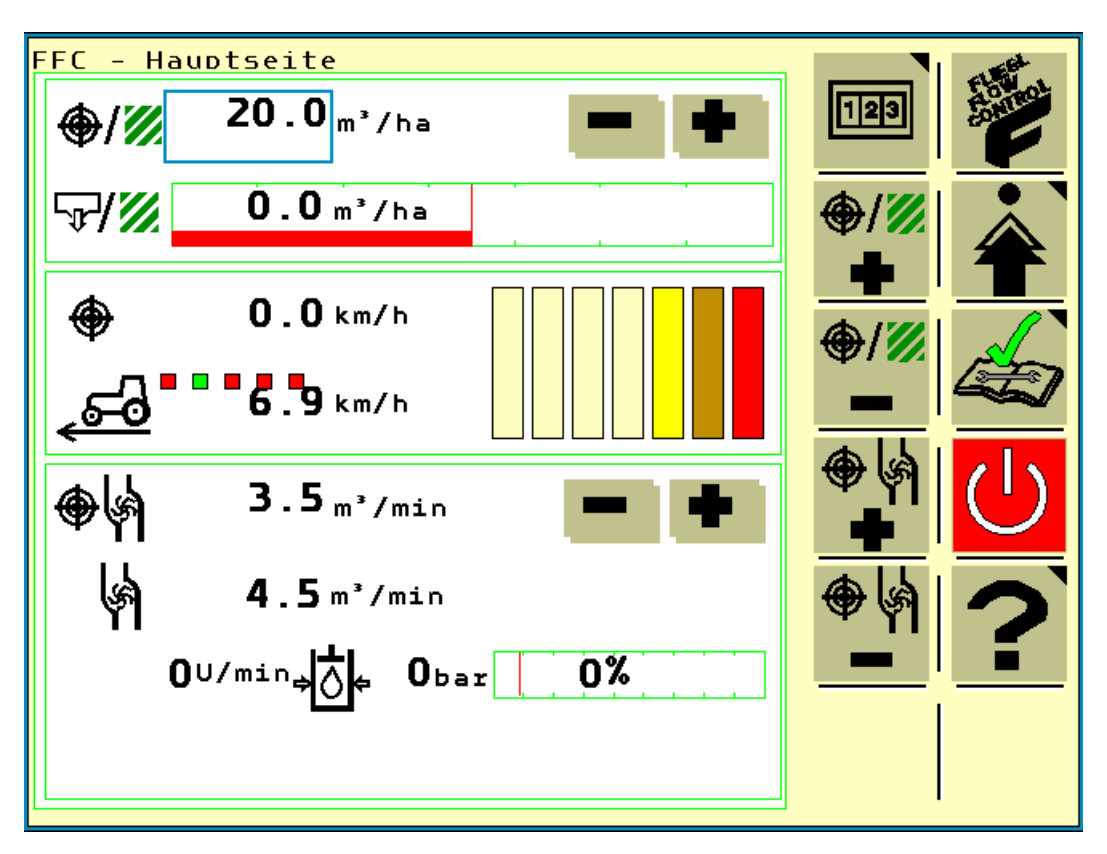

Abbildung 25: Hauptseite mit hydraulischem Ausbringbeschleuniger

### 9.4. Dreiwegeschieber Regulierung

Bei dieser Variante wird der Dreiwegescheiber über ein Schrittmotorventil angesteuert und von einem Winkelsensor überwacht. Die Durchflussmenge kann in diesem Fall stufenlos geregelt werden und passt sich automatisch der Fahrgeschwindigkeit an. Allerdings ist die Regelung etwas träger als bei den anderen Systemen, da sich die Durchflussmenge systembedingt nicht sofort ändert und nach einer Änderung nicht sofort auf einen konstanten Wert einpendelt.

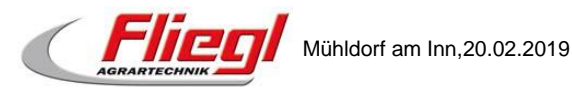

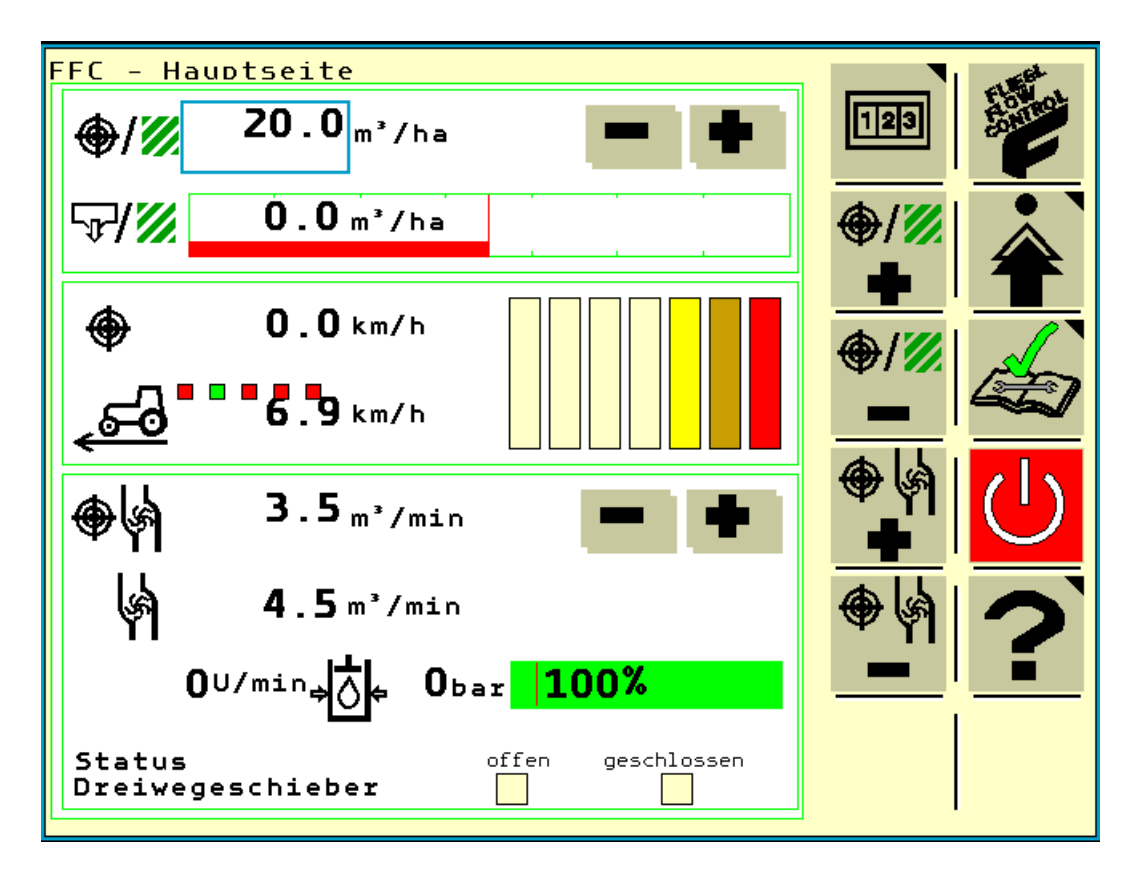

Abbildung 26: Hauptseite mit Dreiwegeschieberregelung

### **10. Hinweise**

- Einstellungen am Elektromotor und am Hydraulikmotor dürfen nur von geschulten Servicemitarbeitern der Firma Fliegl Agrartechnik GmbH durchgeführt werden.
  - ➔ In Ausnahmefällen, aber nur nach vorheriger Absprache mit dem Händler, dürfen Einstellungen, unter Anleitung eines geschulten Servicemitarbeiters, vom Kunden vorgenommen werden.

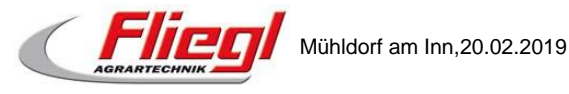